UNITED ARAB EMIRATES MINISTRY OF INTERIOR

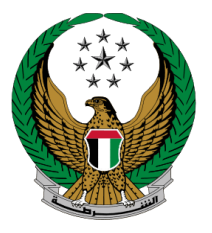

الإمارات العربية المتحدة وزارة الداخليسية

# إصدار شهادة فك حجز مركبة

الموقع الإلكتروني لوزارة الداخلية

دليل المستخدم

رقم الإصدار: 2.0

جميع الحقوق محفوظة لدى الإدارة العامة للذكاء الإصطناعي والأمن الرقمي - وزارة الداخلية © 2025

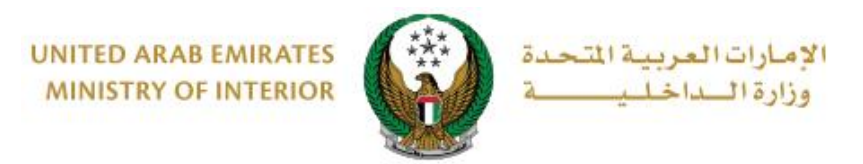

## 1. الوصول إلى الخدمة:

# اختر خدمة إصدار شهادة فك حجز مركبة ضمن قائمة خدمات المركبات التابعة للخدمات المرورية، ثم اضغط على ابدأ الخدمة.

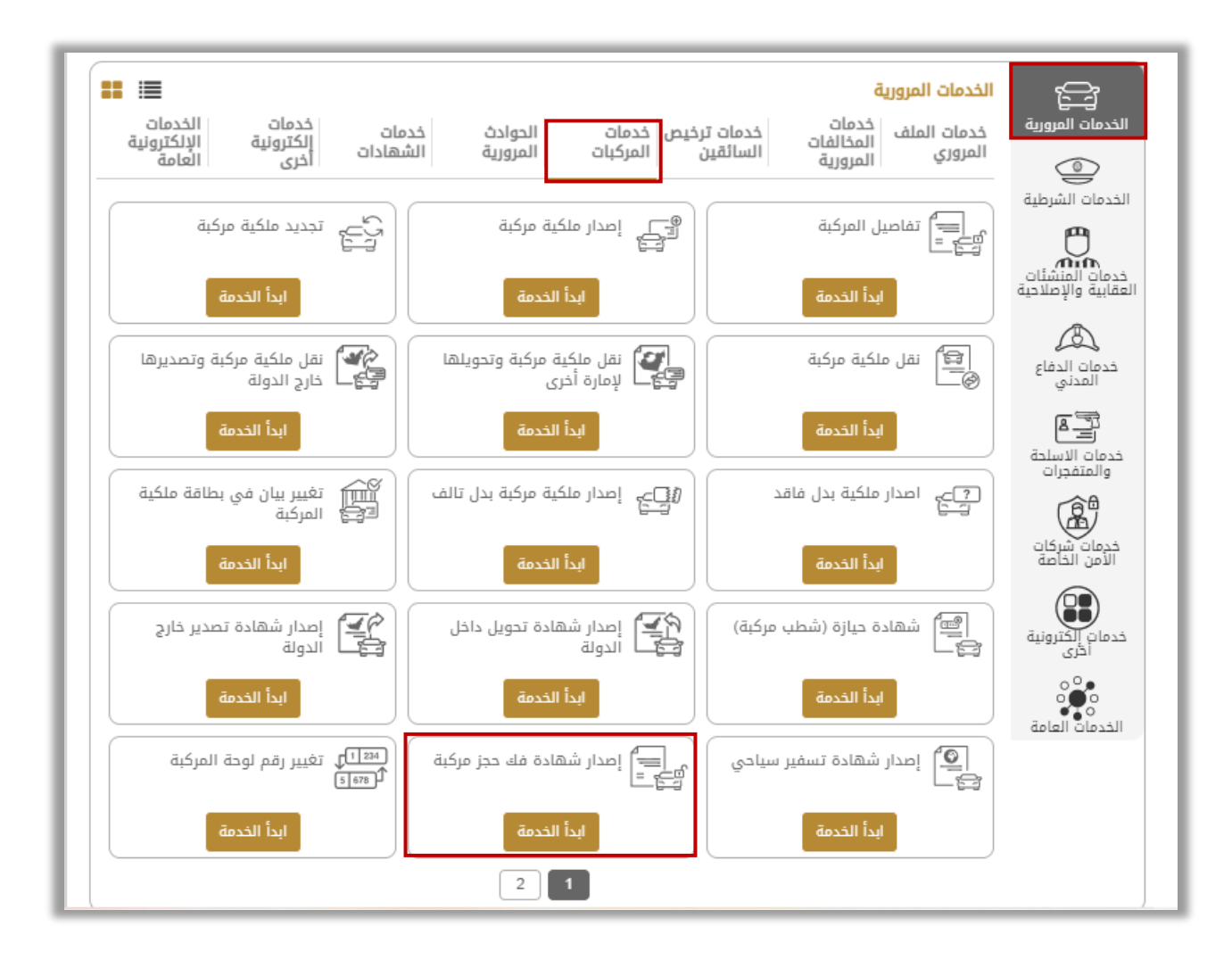

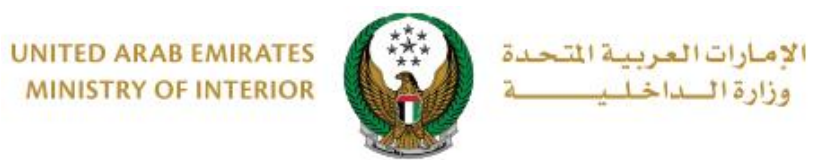

## 2. إجراءات الخدمة:

#### استخدم خيارات البحث عن اللوحة مثل الإمارة ونوع المركبة ثم اختر لوحة المركبة المراد إصدار شهادة فك حجز مركبة لها.

| الخدمة<br>بلال هذه الخدمة. يمكن لأصحاب المركبات التقدم بطلب لاستلام مركباتهم<br>نتهاء فترة الحجز. | <b>وصف</b><br>من ذ<br>عند ا |
|---------------------------------------------------------------------------------------------------|-----------------------------|
| المروري 1 <b>100155048</b>                                                                        | الرمز                       |
| ر إحدى لوحات المركبات التالية:<br>التصنيف من خلال الإمارة<br>وظبي (2) → الختيار الكل →            | اختر<br>۲                   |
| شيفرلية - كروز<br>16 م م م م م م م م م م م م م م م م م م م                                        |                             |

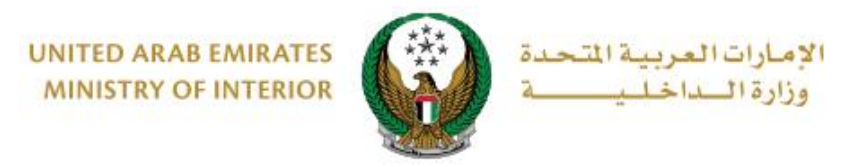

 2. سيتم عرض رسوم الخدمة وهي عبارة عن رسوم أرضية حجز المركبة بالإضافة إلى الغرامات (إن وجدت)، اضغط على التالي للانتقال إلى الخطوة التالية.

| لبحث من خلال رقم اللوحة          |                      | المركبات التالية:       | اختر إحدى لوحات |
|----------------------------------|----------------------|-------------------------|-----------------|
| ام سي                            | جي                   | تويوتا                  |                 |
| 4 Stallash                       | 71079                | 17 State 861            | 17 70           |
| محتارة                           | ✓                    |                         |                 |
|                                  |                      |                         |                 |
| المَئَة الرابعة / أبوظبي / 71079 | رقم اللوحة           | 1GTN29E07DZ223232       | رقم القاعدة     |
|                                  |                      |                         |                 |
|                                  |                      | المركبة                 | 🕡 تفاصیل حجز    |
|                                  |                      |                         |                 |
|                                  | تاريخ الحجز          | 100200000187            | رقم، الملف      |
| old / oou 60                     | •<br>isall all sse   | 21/09/2020              | تابيخ الانتماء  |
| טי געל יועל                      | عدد ایام اسجر        | 21/06/2020              | والتك بششين     |
|                                  |                      |                         |                 |
| بوابة الدفع الإلكتروني           | بيانات مستلم المركبة | رسوم الخدمة             |                 |
|                                  |                      | āstāli sam              |                 |
|                                  |                      | رسوم الحدقة             | ושנבשי. ן       |
| القيمة (درهم)                    |                      | الوصف                   | الرقم           |
| 3100                             |                      | رسوم أرضية حجز المركبة  | 1               |
| 3100درهم                         |                      | المجموع الإجمالي (درهم) |                 |
|                                  |                      |                         |                 |
|                                  |                      |                         |                 |
| التالى                           |                      |                         |                 |
|                                  |                      |                         |                 |

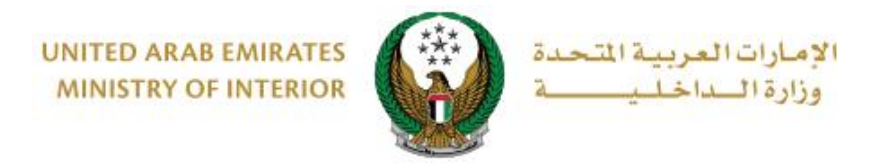

3. قم بتحديد مستلم المركبة من خلال قائمة من سيقوم باستلام المركبة? (نفسي، شخص آخر).

|                        |                      | نفاصيل حجز المركبة 🕢            |
|------------------------|----------------------|---------------------------------|
|                        | تاريخ الحجز          | رقم الملف 10020000187           |
| 60 يوم / ايام          | عدد ايام الحجز       | تاريخ الإنتهاء 21/09/2020       |
|                        |                      |                                 |
| بوابة الدفع الإلكتروني | ييانات مستلم المركبة | رسوم الخدمة                     |
|                        |                      | 📕 المرحلة: بيانات مستلم المركبة |
|                        |                      | من سيقوم باستلام المركبة؟       |
|                        | ~                    | الرجاء الإختيار                 |
|                        |                      | الرجاء الإختيار                 |
| التالي                 |                      | نفسی<br>شخص آخر                 |
|                        |                      |                                 |

3.1. في حال قمت **باختيار شخص آخر** كمستلم للمركبة، ادخل الرمز المروري للمستلم والهاتف المتحرك ثم اضغط على ا**لتالي**.

| لم المركبة بوابة الدمع الإلكتروني | رسوم الخدمة بيانات مست                |
|-----------------------------------|---------------------------------------|
|                                   | 📕 المرحلة: بيانات مستلم المركبة       |
|                                   | من سيقوم باستلام المركبة؟             |
|                                   | شخص آذر 🗸                             |
|                                   | الرمز المروري للمستلم *               |
|                                   | 123456789                             |
|                                   | إدخال رقم متّال:ox 11301967.          |
|                                   | الهاتف المتحرك *                      |
|                                   | 0567724488                            |
|                                   | Landon, 49/1200000, 009/12000000, 202 |
| التالي                            |                                       |
|                                   |                                       |

Page 5 of 8

جميع الحقوق محفوظة لدى الإدارة العامة للذكاء الإصطناعي والأمن الرقمي - وزارة الداخلية © 2025

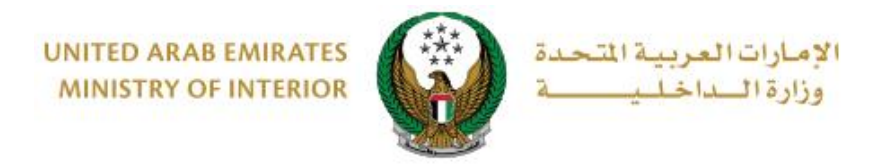

### 3.2. في حال اختيار **نفسي** اضغط على التالي مباشرة.

|                        |                |         | <br>المركبة         | 🕜 تفاصیل حجز   |
|------------------------|----------------|---------|---------------------|----------------|
|                        | تاريخ الحجز    |         | 10020000187         | رقم الملف      |
| 60 يوم / أيام          | عدد ايام الحجز |         | 21/09/2020          | تاريخ الإنتهاء |
|                        |                |         | <br>                |                |
| بوابة الدفع الإلكتروني | ستلم المركبة   | یانات م | رسوم الخدمة         |                |
|                        |                |         | بانات مستلم المركبة | المرحلة: ي     |
|                        |                |         | استلام المركبة؟     | من سيقوم با    |
|                        | (              | ¥       |                     | نفسي           |
| <u> </u>               |                |         |                     |                |
| التالي                 |                |         |                     |                |
|                        |                |         |                     |                |

### 4 لتأكيد الانتقال إلى بوابة الدفع الإلكتروني لدفع الرسوم اضغط على **موافق**.

| ات العربية التحدة<br>الساخليــــــة                             | x                                  | كيد                                               | (2)<br>(1) (2) (2) (2) (2) (2) (2) (2) (2) (2) (2                        |
|-----------------------------------------------------------------|------------------------------------|---------------------------------------------------|--------------------------------------------------------------------------|
| ENGLISH                                                         | بابة الدفع الإلكتروني.<br>متمرار ؟ | أنت ذاهب لإتمام العملية عبر بر<br>هل ترغب في الإس | الخدمات الإلكترونية 🗸 🎕 لوحة التحكم<br>الخدمات المرورية 🔰 خدمات المركبا. |
| تفاصيل الخدمة                                                   | إلغاء موافق                        |                                                   | 👪 إصدار شهادة فك حجز مركبة                                               |
| لدولت المساعدة<br>عن 100 103 دابل المستخدم<br>ها مشاهدة الفيديو |                                    | ب لاستلام مركباتهم عند انتهاء فترة الحجز.         | وصف الذمة<br>من خلال هذه الخدمة، يمكن لأصحاب المركبات التقدم بطلب        |
| عدد زوار الخدمة<br>55,212 هادر<br>آلاف الخدمة                   |                                    |                                                   | الرمز المروري 1980108908                                                 |
| مريحين المحمد<br>مريحية المريحية المريحية المريحية<br>والمكبة   | البحث من خلال رقم اللوحة           |                                                   | اختر إحدى لوحات المركبات التالية:                                        |

جميع الحقوق محفوظة لدى الإدارة العامة للذكاء الإصطناعي والأمن الرقمي - وزارة الداخلية © 2025

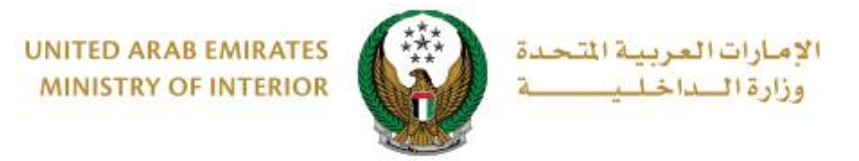

5. سيتم الانتقال الى بوابة الدفع، قم بتحديد طريقة الدفع المرغوب بها (عن طريق اختيار بطاقة مسجلة مسيتم الانتقال الم مسبقاً، أو إضافة بيانات بطاقة جديدة) ثم اضغط على الدفع.

|                                                          | لېونو بېرې<br>Abu Dheb                                   |
|----------------------------------------------------------|----------------------------------------------------------|
|                                                          | خص                                                       |
| Ministry of Interior                                     | لدفع إلى                                                 |
| درهم                                                     | يمة التحويل                                              |
| کی درهم                                                  | سوم الخدمة                                               |
| کی درهم                                                  | لمبلغ الإجمالي                                           |
|                                                          | يار طريقة الدفع                                          |
| <                                                        | اختر طريقة الدفع                                         |
| إلغاء الدفع                                              |                                                          |
| نة أثناء تنفيذ المعاملة. هذه بوابة دفع آمنة تستخدم تشفير | ى عدم النقر فوق زر "رجوع" أو تحديث/إغلاق الصفد<br>SL بت. |
|                                                          |                                                          |

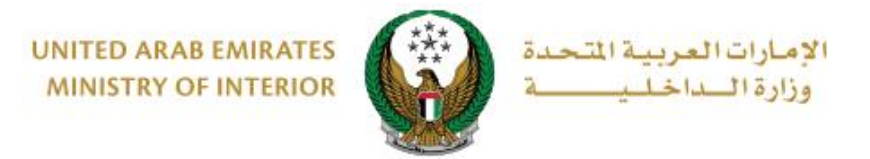

و. يمكنك تقبيم تجربتك في الحصول على الخدمة من خلال شاشات استبيان نبض
و. المتعامل الموضحة أدناه.

| United Arth Emiraces |             |                       |                       |                |                       |                |                       | ر<br>سیل<br>cust | ×<br>نبـــض المتعام<br>OMER PULSE |
|----------------------|-------------|-----------------------|-----------------------|----------------|-----------------------|----------------|-----------------------|------------------|-----------------------------------|
|                      |             | – Ն                   | متعام                 | نبض ال         | ىتبيان                | ш —            |                       | Ť                | 🕀 Arabic ~                        |
|                      | ني؟*        | ع الالكترو            | مك للموق              | عن استخدا      | دی رضاك :             | عام، ما م      | بشكل                  |                  |                                   |
|                      |             | $\overleftrightarrow$ | $\overleftrightarrow$ | $\hat{\Sigma}$ | $\overleftrightarrow$ | $\hat{\Sigma}$ | $\overleftrightarrow$ |                  |                                   |
|                      | راضي تماماً |                       |                       |                |                       | ı              | راضي تمام             | <u>н</u> έ       |                                   |
|                      |             |                       |                       | التالي<br>0    |                       |                |                       |                  |                                   |
|                      |             |                       |                       | J              |                       |                |                       |                  |                                   |